# Accéder à l'audiodescription des œuvres de l'exposition « Le Monde fabuleux de Nicolas Eekman »

À l'occasion de son exposition « Le Monde fabuleux de Nicolas Eekman », le musée départemental de Flandre teste un nouvel outil permettant aux personnes en situation de handicap visuel d'accéder aux œuvres de l'exposition.

Des puces NFC intégrées au livret braille permettent, une fois scannées, d'écouter une audiodescription précise des tableaux.

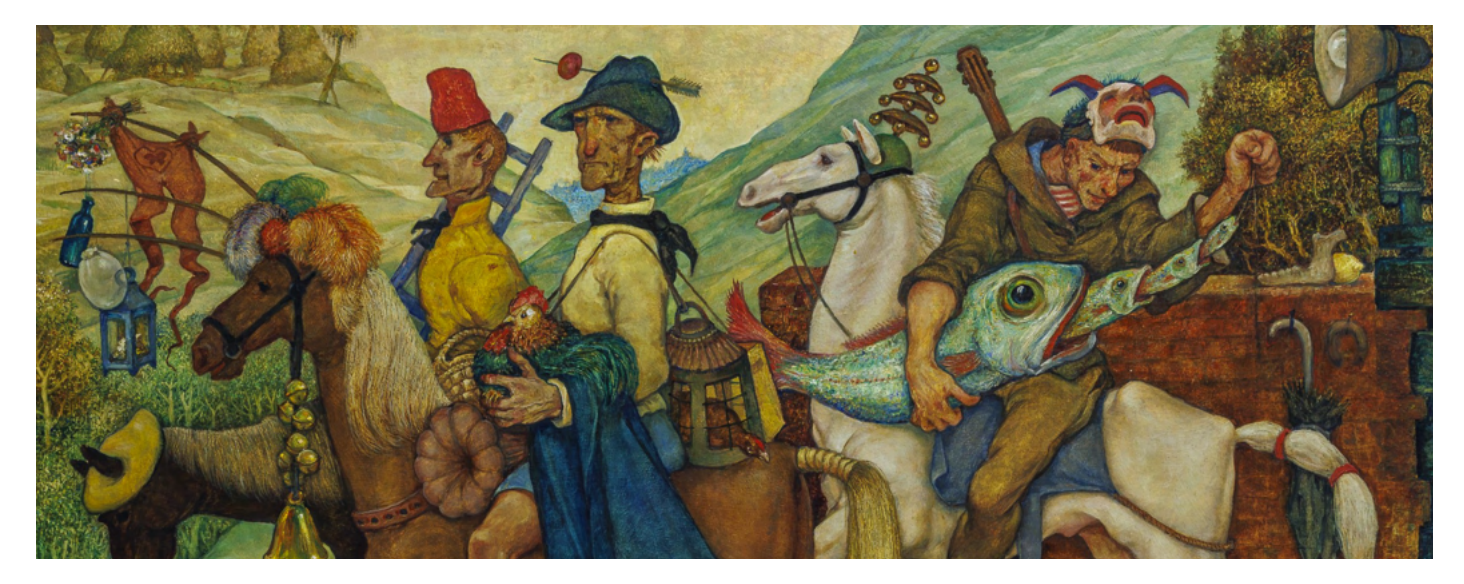

### 1. Déverrouillez votre téléphone

Commencez par déverrouiller votre téléphone.

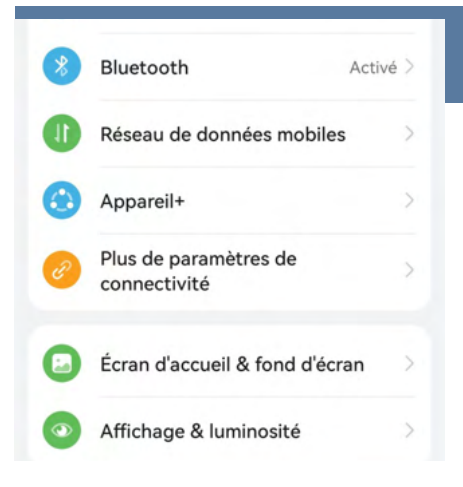

### 2. Accédez aux paramètres

Une fois votre téléphone déverrouillé, accédez aux paramètres. Vous pouvez généralement le faire en appuyant sur l'icône de l'engrenage dans le menu principal ou en faisant glisser votre doigt vers le bas depuis le haut de l'écran et en appuyant sur l'icône des paramètres.

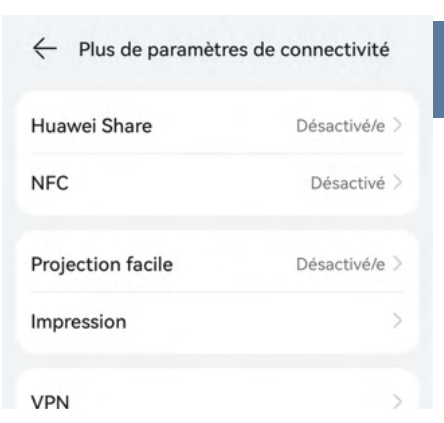

# 3. Activez la fonction NFC

Dans les paramètres, recherchez l'option de connectivité ou de réseau. Trouvez ensuite l'option NFC et assurezvous qu'elle est activée. Cela permettra à votre téléphone de détecter et de communiquer avec les puces NFC.

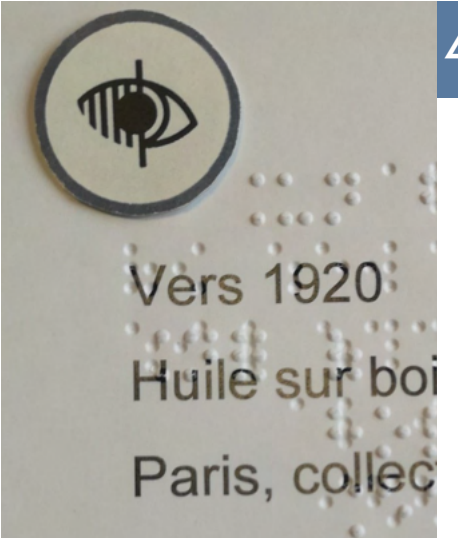

#### 4. Approchez votre téléphone de la puce

Une fois que la fonction NFC est activée, mettez votre main derrière la puce NFC et approchez simplement votre téléphone de la puce NFC intégrée au livret braille et gros caractères de l'exposition. Assurez-vous que votre téléphone est toujours déverrouillé. La zone de détection de la puce se trouve à l'arrière gauche du téléphone, sous l'appareil photo ou bien au milieu du dos du téléphone.

## 5. Ouvrez la page internet et lancez l'audiodescription

Une fois que la puce NFC est scannée avec succès, votre téléphone ouvrira automatiquement une page Internet. Lancez la piste sonore.

En suivant ces étapes simples, vous pourrez facilement scanner les puces NFC pour accéder à des audiodescriptions des œuvres de l'exposition. Bonne visite !

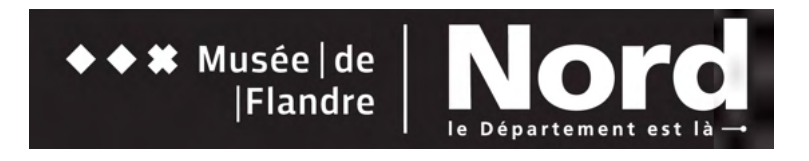